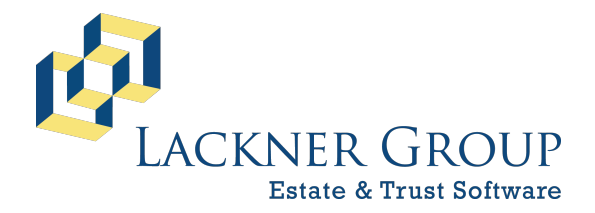

6-in-1 Estate Administration Software FileMaker Platform – Windows Server 2022 – Server Version: 21.1.1.40 | 2025-037 | Launcher v2.2.0.0 Revised 2/9/2025

# HOW TO: Update 6-in-1 Server Edition for Windows Server

The following offers step-by-step instructions for updating 6-in-1 Server Edition running on Windows Server 2016/2019/2022.

This document has been updated for 2025 & FileMaker Server 21, but is being expanded. Check back over the week of 2/10/2025 for updates.

#### WARNINGS:

- This is for Multi-user / Server installations only. Standalone edition instructions are available here.
- You may need local Administrative privileges in order to complete this process.
- You should close all programs and save your work prior to proceeding.
- All 6-in-1 users should be logged out of the system. Otherwise, the process will disconnect them safely.
- In some cases, especially with older machines and operating systems, **you may be forced to restart** your computer without warning.

#### Steps / Table of Contents

| 1)  | INTRO Part 1: Overview                                                       | . 2 |
|-----|------------------------------------------------------------------------------|-----|
| 2)  | INTRO Part 2: NEW in 2025                                                    | . 3 |
| 3)  | INTRO Part 3: System Requirements                                            | . 4 |
| 4)  | PREP: Update to FileMaker Server 21 (v20, minimum is required)               | .4  |
| 5)  | PREP: Update FileMaker Pro for 6-in-1 on all client workstations             | . 6 |
| 6)  | PREP: Make note of your Customer ID                                          | . 7 |
| 7)  | PREP: Make sure the FileMaker Server service is ON                           | . 7 |
| 8)  | Download the latest installation package for FileMaker Pro                   | . 8 |
| 9)  | Run the installer "as administrator"                                         | . 8 |
| 10) | Step through the installation wizard                                         | .9  |
| 11) | Launch FileMaker and Lackner Connect to initialize the 6-in-1 update process | 14  |
| 12) | Notify 6-in-1 Users                                                          | 22  |

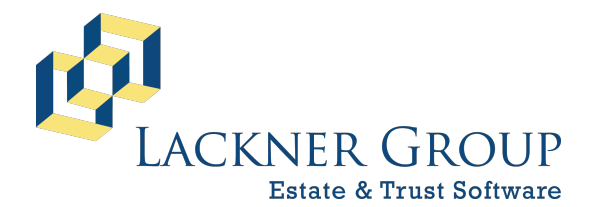

6-in-1 Estate Administration Software FileMaker Platform – Windows Server 2022 – Server Version: 21.1.1.40 | 2025-037 | Launcher v2.2.0.0 Revised 2/9/2025

#### 1) INTRO Part 1: Overview

Every year we release updates to 6-in-1 to support the latest tax forms, changes in tax law, and product enhancements. This article includes step-by-step instructions to install these updates for Server Edition users running a pre-FileMaker 20 version of our product on Windows Server 2016, 2019, or 2022. Screen shots for these instructions are based on Windows Server 2019 but can be easily adapted for users running Server 2016 or 2022.

6-in-1 Server Edition consists of three primary components:

- 1. <u>FileMaker Server (FMS)</u>: This is the "engine" that hosts the 6-in-1 data files for access over the local area network. Updating this component is optional but strongly recommended and is touched on in Step 4.
- <u>6-in-1 Database Files</u>: These files hold your client data as well as all of 6-in-1's tax, accounting, and forms logic. Updating these files is the primary focus of this guide. With this update, a new utility called "Lackner Connect" will be installed, which will facilitate automatic updates in the future.
- 3. <u>FileMaker Pro 20 (FMP) with Lackner Connect</u>: This is the "client" that talks to FMS. It is installed on the server for maintenance purposes, and on the workstation of any user who needs access to 6-in-1. It includes Lackner Connect, some plug-ins, and other support files that help 6-in-1 operate.

This document assumes that you have already installed FileMaker 19 or later in your environment and are simply looking to update. In our step-by-step example, we'll be updating from 6-in-1 v2024-031 (January 31, 2024) running on FileMaker 19.4.2 to 6-in-1 v2025-037 (February 6, 2025) running on FileMaker 20.3.2 (FMP) / 21.1.1 (FMS). You might, however, be updating from an even earlier version.

Please note that the version numbers between FMS and FMP do not always align. Currently, we use FileMaker Pro 20 (2023) v20.3.2 for all of our Windows users, whereas we install FileMaker Sever 21 (2024) v21.1.1 for the server component.

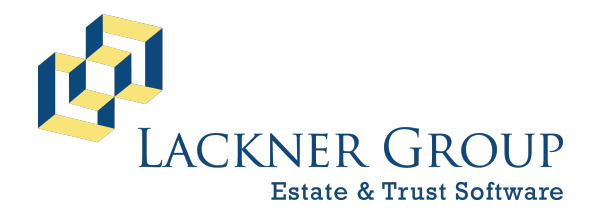

6-in-1 Estate Administration Software FileMaker Platform – Windows Server 2022 – Server Version: 21.1.1.40 | 2025-037 | Launcher v2.2.0.0 Revised 2/9/2025

#### 2) INTRO Part 2: NEW in 2025

There are now two components of 6-in-1 updates:

- 1. FileMaker engine: This updates you to FileMaker Pro 20 and includes the new Lackner Connect installation utility. (Directions for this are outlined later in this document).
- **2. 6-in-1 Updates**: Simply launch 6-in-1. Lackner Connect will guide you through a short procedure to perform the update to 2025-037.

Frequently Asked Questions:

- Q: What is Lackner Connect?
- **A**: Lackner Connect is a new utility that helps manage your Lackner Software installations for both our 6-in-1 and InheriTax products and facilitates automatic updates.

#### Q: How can I tell if I have Lackner Connect?

*A*: You can tell you have Lackner Connect installed if... Your Windows installation has a desktop icon that looks like this (on the left), and/or... when you launch 6-in-1, you see a window that looks like this (on the right):

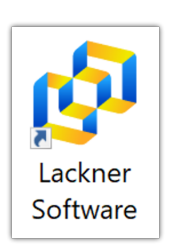

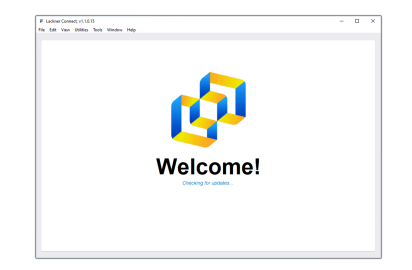

This new installation using Lackner Connect is designed for customers to engage in as much "self-help" as possible without the need to coordinate technical support (with us *or* your IT personnel). Directions for how this works are short and sweet and can be found in the next section of this document. If you don't yet have Lackner Connect installed, the remainder of the document will walk you through that process.

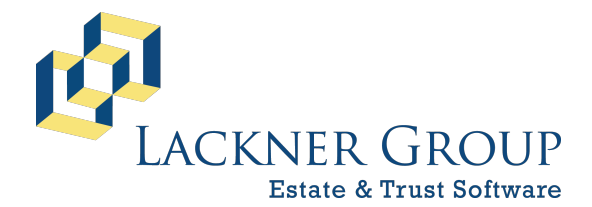

6-in-1 Estate Administration Software

FileMaker Platform – Windows Server 2022 – **Server** Version: 21.1.1.40 | 2025-037 | Launcher v2.2.0.0 Revised 2/9/2025

#### Q: How can I tell if I have the older installation/version?

*A*: You can tell if you have an older installation if you don't see the examples of Lackner Connect above, and your desktop icons look like any of these:

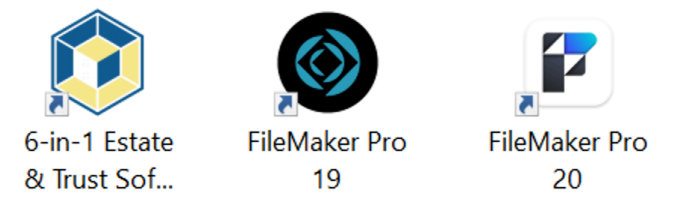

#### 3) INTRO Part 3: System Requirements

If you have successfully installed FileMaker 19 Server (or later) on this machine, then we can assume that your machine will be adequate and will allow installation of the update. If you need more information about the technical specifications of FileMaker, please refer to Claris' documentation:

**Claris FileMaker Technical Specifications** 

#### 4) PREP: Update to FileMaker Server 21 (v20, minimum is required)

The minimum version of FileMaker Server supported for 6-in-1 is version 20 (2023). We strongly recommend upgrading to the latest release of FileMaker Server 21 since there are many security and performance enhancements that make it worthwhile.

The following guide outlines the process based on an older version of FMS, yet the steps are the same:

#### HOW TO: Update FileMaker Server to v21 from v19 or later on Windows Server

There are 2 ways to quickly determine the version of FMS you are running. The first is illustrated below and uses the FMS Admin Console. The second is demonstrated in Step 5 below, which also displays the *Local* FMP version.

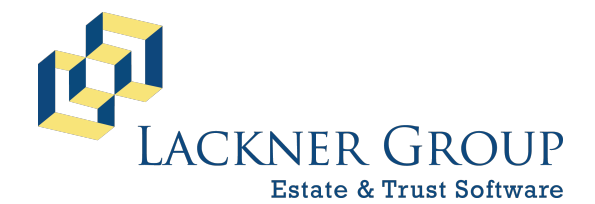

6-in-1 Estate Administration Software FileMaker Platform – Windows Server 2022 – Server Version: 21.1.1.40 | 2025-037 | Launcher v2.2.0.0 Revised 2/9/2025

a. Log into the admin console by opening your browser and navigating to http://localhost:16001. The default credentials (see screenshot below) are unchanged from the original installation unless they were changed by you or one of your colleagues.

|     | Claris FileMaker Server Admin Co ×                                                           | +                                        | - | ×      |
|-----|----------------------------------------------------------------------------------------------|------------------------------------------|---|--------|
| < ← | C 🕕 localhost:16001/admi                                                                     | -console/signin 🖉 A 🟠 😭                  | Ð |        |
|     | The default credentials will<br>remain unchanged:<br>User Name: lackner<br>Password: lackner | Claris FileMaker Server<br>ADMIN CONSOLE |   |        |
| 4   |                                                                                              |                                          |   | •<br>• |

b. Upon login, you will be presented with a dashboard. Note the FMS version at the bottom left.

| iocainost: 16001/admin-console/app/o                                                                                  | dashboard                                                                                 |            | 0 A 10                                                                                                  |
|----------------------------------------------------------------------------------------------------|-------------------------------------------------------------------------------------------|------------|----------------------------------------------------------------------------------------------------|
| Claris FileMaker Server                                                                                               |                                                                                           | Tuesday,   | January 31, 2023 at 10:20 SERVER                                                                        |
| Dashboard Databases Backups                                                                                           | Configuration Connectors Administration                                                   |            |                                                                                                    |
| System Overview                                                                                                    |                                                                                           |            |                                                                                                    |
| 0 123 / 123                                                                                                    |                                                                                           |            |                                                                                                    |
| otal Connections Hosted Databases                                                                                     |                                                                                           |            |                                                                                                    |
| FileMaker Pro 0 Connections ⑦ FileMaker Go 0                                                                          | Connections FileMaker WebDirect 0 Connections                                             | Additional | 0 Connections ⑦                                                                                         |
|                                                                                                    | FileMaker Server License Expiration                                                       |            | FileMaker Data API Annual Limit                                                                         |
| erver Name                                                                                                    |                                                                                           |            |                                                                                                    |
| erver Name<br>MS19-01                                                                                                 | 06/21/2023, 15:59                                                                         |            | 0 KB / 24000 GB                                                                                         |
| ierver Name<br>MS19-01<br>erver IP Addresses                                                                          | 06/21/2023, 15:59<br>SSL Certificate                                                      |            | 0 KB / 24000 GB<br>ODBC and JDBC Connections                                                            |
| ierver Name<br>MS19-01<br>ierver IP Addresses<br>0.211.55.128 fdb2.2c26:f4e4:0:a7aa:db51:2cf3:d71b                    | 06/21/2023, 15:59<br>SSL Certificate<br>Expires on 2050-02-07 00:39:44 UTC                | Details    | 0 KB / 24000 GB<br>ODBC and JDBC Connections<br>0 / Unrestricted                                        |
| Server Name<br>SMS19-01<br>Server IP Addresses<br>0.211.55.128 fdb2:2c26:f4e4:0:a7aa:db51:2cf3:d71b<br>Server Version | 06/21/2023, 15:59<br>SSL Certificate<br>Expires on 2050-02-07 00:39:44 UTC<br>Last Backup | Details    | 0 KB / 24000 GB<br>ODBC and JDBC Connections<br>0 / Unrestricted<br>FileMaker Script Engine Connection: |

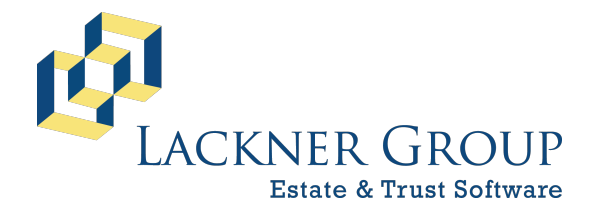

6-in-1 Estate Administration Software FileMaker Platform – Windows Server 2022 – Server Version: 21.1.1.40 | 2025-037 | Launcher v2.2.0.0 Revised 2/9/2025

# 5) **PREP: Update FileMaker Pro for 6-in-1 on all client workstations** (optional but strongly recommended for FMP 19 users)

As mentioned in the overview above, this guide focuses only on updating the components on your SERVER. While it is absolutely recommended to keep the desktop installations in step with the rest of the system, it is optional. The following guide outlines the process to run on each of the desktops ("client" workstations):

HOW TO: Update FileMaker Pro for 6-in-1 to the latest version (including Lackner Connect) on Windows

You can determine what version FMP is running on a local desktop by launching 6-in-1 and Clicking on the version text in the opening screen. See screen shot:

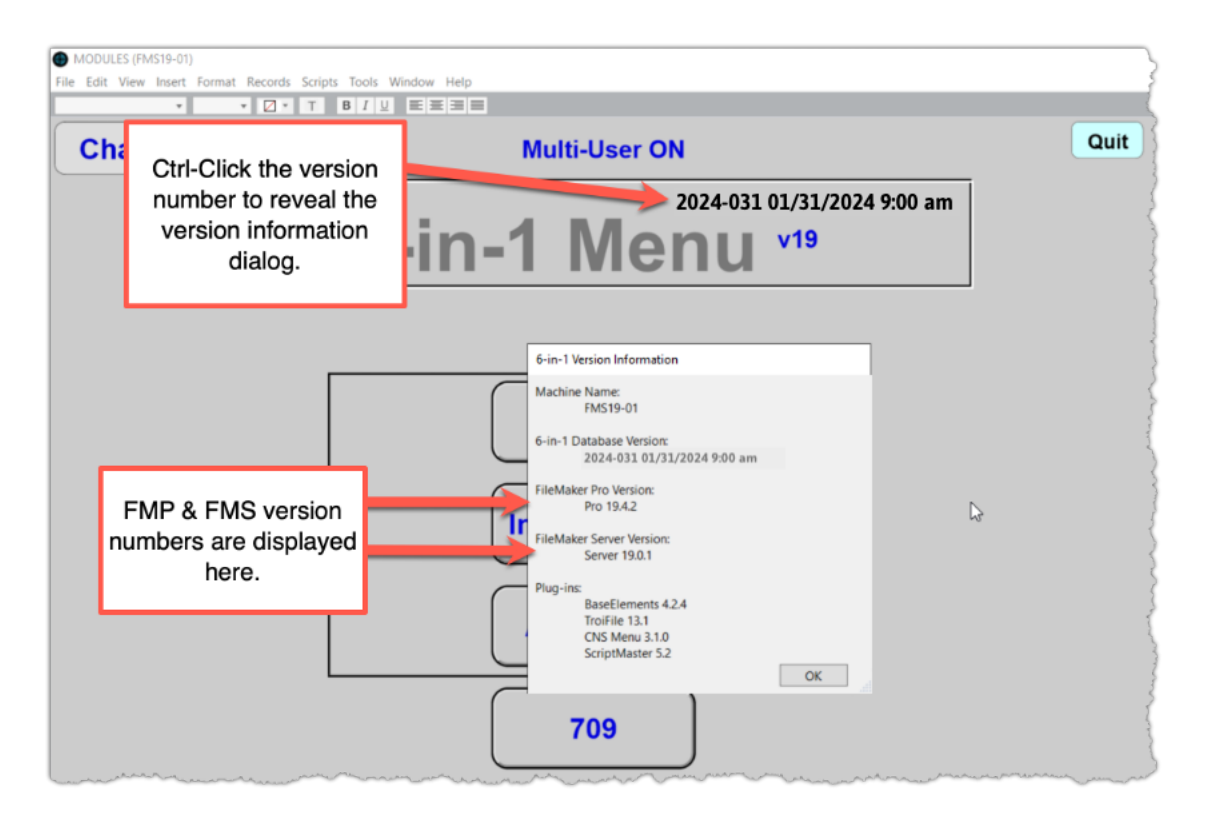

Note that you can also determine the FMS version from that same dialog.

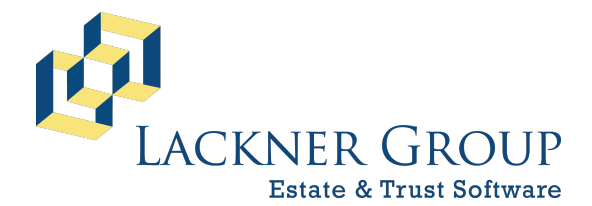

6-in-1 Estate Administration Software FileMaker Platform – Windows Server 2022 – Server Version: 21.1.1.40 | 2025-037 | Launcher v2.2.0.0 Revised 2/9/2025

#### 6) PREP: Make note of your Customer ID

**NOTE:** If you have not updated 6-in-1 recently, you may need to re-enter your customer ID at the end of this process. Your Customer ID is a seven-character code (4 alpha, 3 numeric) and is available on your invoice or right inside 6-in-1.

Inside 6-in-1, you can capture your Customer ID from the very first 6-in-1 Menu screen or in the bottom right corner of the second 6-in-1 Menu screen.

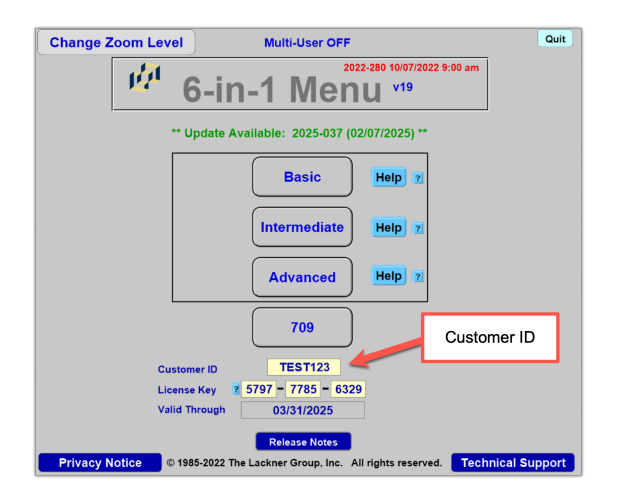

#### 7) PREP: Make sure the FileMaker Server service is ON

UNLIKE prior update routines where you were instructed to STOP the FileMaker Server SERVICE before running updates, Lackner Connect REQUIRES that the service running. Please take a moment to make sure that the service is RUNNING.

| 0                   |                    |                                                            |                                                                                      |                                                                                                    |                                                              |              |                                                      |                                                                                        |  |
|---------------------|--------------------|------------------------------------------------------------|--------------------------------------------------------------------------------------|----------------------------------------------------------------------------------------------------|--------------------------------------------------------------|--------------|------------------------------------------------------|----------------------------------------------------------------------------------------|--|
| Recycle Bin         | 🔍 Services         |                                                            |                                                                                      |                                                                                                    |                                                              | -            |                                                      | ×                                                                                      |  |
|                     | File Action View   | Help                                                       |                                                                                      |                                                                                                    |                                                              |              |                                                      |                                                                                        |  |
|                     | 🗢 🄿 📅 🖾 🖸          | à 🗟 🛛 🖬 🕨 🖬 🕪 👘                                            |                                                                                      |                                                                                                    |                                                              |              |                                                      |                                                                                        |  |
| Charie              | 🔍 Services (Local) | Services (Local)                                           |                                                                                      |                                                                                                    |                                                              |              |                                                      | -                                                                                      |  |
| FileMaker S         |                    | FileMaker Server                                           | Name                                                                                 | Description                                                                                                    | Status                                                       | Startup Type | Log On As                                            | ^                                                                                      |  |
| _                   |                    | Stop the service                                           | SileMaker Server                                                                     | Manages Fil                                                                                                    | Running                                                      | Automatic    | Local Syste                                          | 4                                                                                      |  |
| Lackner<br>Software |                    | re Description:<br>Manages FileMaker Server<br>components. | Restart the service<br>Description:<br>Manages FileMaker Server<br>components.       | Function Discovery Resourc     Geolocation Service     GraphicsPerfSvc     Group Policy Client     Human Interface Device Service | Publishes th<br>This service<br>Graphics pe<br>The service i |              | Manual (Trig<br>Disabled<br>Disabled<br>Automatic (T | Local Service<br>Local Syste<br>Local Syste<br>Local Syste<br>rcal Syste<br>rcal Syste |  |
|                     |                    | Extended (Standard /                                       | Hyper-V Data Exchange Ser<br>Hyper-V Guest Service Inter<br>Hyper-V Guest Shutdown S | is F                                                                                                    | RUNNI                                                        | NG.          | ical Syste<br>ical Syste                             | Ŷ                                                                                      |  |
|                     |                    | (chendes (standard)                                        |                                                                                      |                                                                                                    |                                                              |              |                                                      |                                                                                        |  |

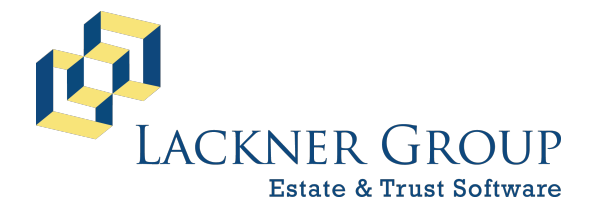

6-in-1 Estate Administration Software FileMaker Platform – Windows Server 2022 – Server Version: 21.1.1.40 | 2025-037 | Launcher v2.2.0.0 Revised 2/9/2025

#### 8) Download the latest installation package for FileMaker Pro

Before you start, let's make sure you're working from the latest version of FileMaker Pro available on our <u>downloads page</u>:

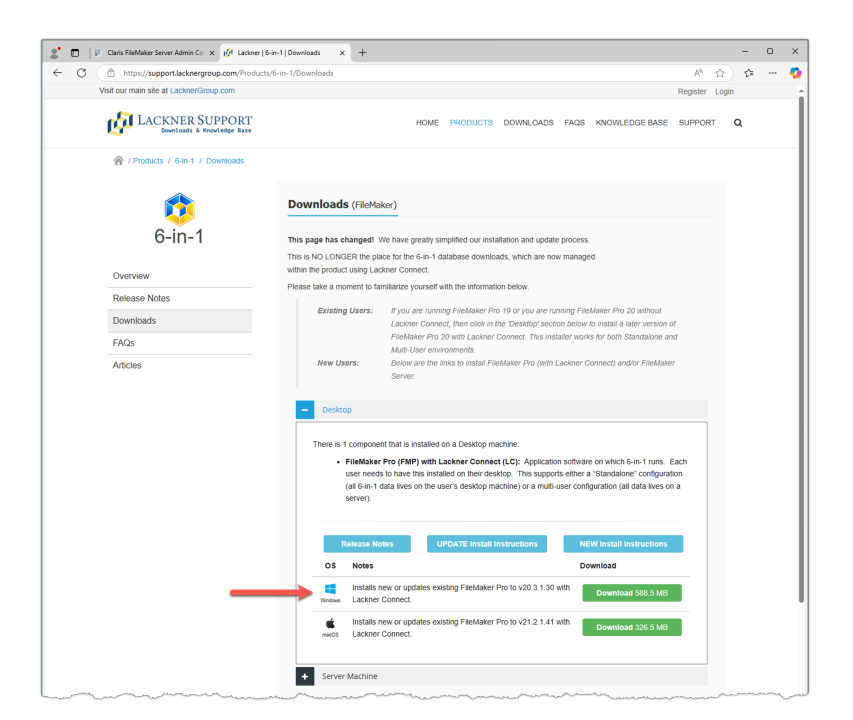

#### 9) Run the installer "as administrator"

**NOTE:** Please close 6-in-1 and FileMaker Pro before proceeding.

- a. Locate the downloaded installer.
- b. Right-click on the installer and select "Run as administrator".

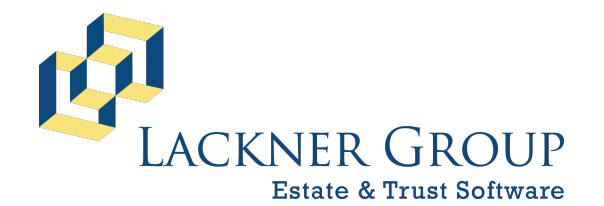

#### 6-in-1 Estate Administration Software

FileMaker Platform – Windows Server 2022 – **Server** Version: 21.1.1.40 | 2025-037 | Launcher v2.2.0.0 Revised 2/9/2025

| 🖊   🕑 📙 🖛 I     | Manage                 | Downloads           |                  |             |               |
|-----------------|------------------------|---------------------|------------------|-------------|---------------|
| File Home Share | View Application Too   | ls                  |                  |             |               |
| ← → ~ ↑ 🕇 > Th  | is PC > Downloads      |                     |                  | ٽ ~         | ] 🔎           |
| ^               | Name                   |                     | Date modified    | Туре        | Size          |
| 🖈 Quick access  | · · · T ! - · · (4)    |                     |                  |             | 1             |
| 🔜 Desktop 🛛 🖈   | ✓ Ioday (1)            |                     |                  |             |               |
| 👆 Downloads 🖈   | 👸 fmp_Win_LacknerSoftw | are_v20.3.2_20250   | 2/7/2025 5:15 AM | Application | 574,79        |
| 🗄 Documents 🖈   |                        | Open                |                  |             | Ì             |
| Pictures 🖈      |                        | 🕨 Run as administra | itor             |             | {             |
| h Music         | -                      | Troubleshoot com    | npatibility      |             | 1             |
| J) WUSIC        |                        | Pin to Start        |                  |             |               |
| Server          | F                      | Scan with Microso   | oft Defender     |             |               |
| Videos          |                        | 1 million           | hanner           | human       | Surger Street |

c. If prompted by UAC (User Account Control), please choose Yes to allow changes to your device.

| User Account Control X                                                                  |    |  |  |  |  |
|-----------------------------------------------------------------------------------------|----|--|--|--|--|
| Do you want to allow this app to make changes to your device?                           |    |  |  |  |  |
| 🚱 FileMaker Pro 20 (2023) for Lackner Software                                          |    |  |  |  |  |
| Verified publisher: The Lackner Group, Inc.<br>File origin: Hard drive on this computer |    |  |  |  |  |
| Show more details                                                                       |    |  |  |  |  |
| Yes                                                                                     | No |  |  |  |  |

#### 10) Step through the installation wizard

a. When the installer loads the welcome screen, click Next.

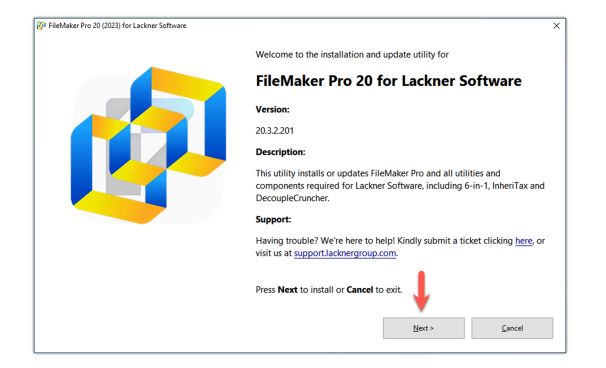

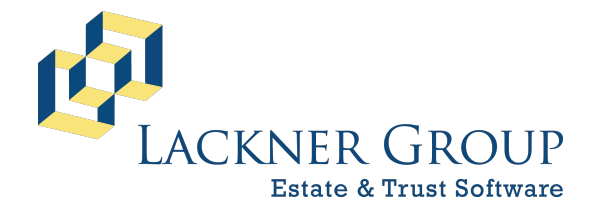

6-in-1 Estate Administration Software FileMaker Platform – Windows Server 2022 – Server Version: 21.1.1.40 | 2025-037 | Launcher v2.2.0.0 Revised 2/9/2025

b. You will next be prompted for a password. Please enter the password, showtime, and then press Next.

| Passwo             | rd Protection                          |                                                                   |  |  |
|--------------------|----------------------------------------|-------------------------------------------------------------------|--|--|
| The package        | is password protected. Please          | provide the correct password to continue or press Cancel to exit. |  |  |
|                    |                                        |                                                                   |  |  |
|                    |                                        |                                                                   |  |  |
|                    |                                        |                                                                   |  |  |
| Please enter the p | assword into the following field to co | intinue                                                           |  |  |
|                    |                                        |                                                                   |  |  |
|                    |                                        |                                                                   |  |  |
|                    |                                        |                                                                   |  |  |
|                    | chawtime                               |                                                                   |  |  |
|                    | showtime                               | ]                                                                 |  |  |
|                    | showtime                               |                                                                   |  |  |
|                    | showtime                               | ]                                                                 |  |  |
|                    | showtime                               | □                                                                 |  |  |

c. Next, the installer will automatically select what it recommends. If you already have an earlier version of FileMaker 20, it will pre-select an UPDATE button rather than the INSTALL button seen in the screen shot below. On server, you do NOT need pdfFactory Pro. To continue, press Next.

| Select compo                    | nents to install                                   |         |
|---------------------------------|----------------------------------------------------|---------|
| Please select the compor        | nents you would like to be installed onto your com | puter:  |
|                                 |                                                    |         |
| Use the check hoxes to indicate | the components you would like to be installed.     |         |
| Component                       | Description                                        |         |
| Lackner Components              | Launch and configuration utilities for FileMaker   |         |
| FileMaker Pro 20                | Install FileMaker Pro 20.3.2.201                   |         |
| puractory Pro                   | paready instanced purractory Pro 3.5.2 Desktop     |         |
|                                 |                                                    |         |
|                                 |                                                    |         |
|                                 |                                                    |         |
|                                 |                                                    | <b></b> |

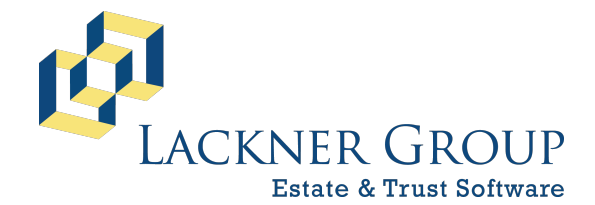

6-in-1 Estate Administration Software FileMaker Platform – Windows Server 2022 – Server Version: 21.1.1.40 | 2025-037 | Launcher v2.2.0.0 Revised 2/9/2025

d. You will then be asked if you would like to verify the installation location. We recommend you keep the default setting, then press Next.

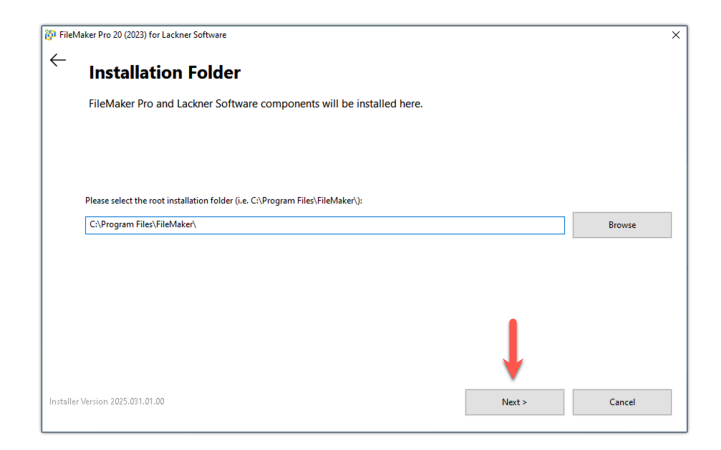

e. From here, the installation will proceed. You'll see a progress bar followed by an indication that FileMaker is installing. When prompted, press OK to continue the installation.

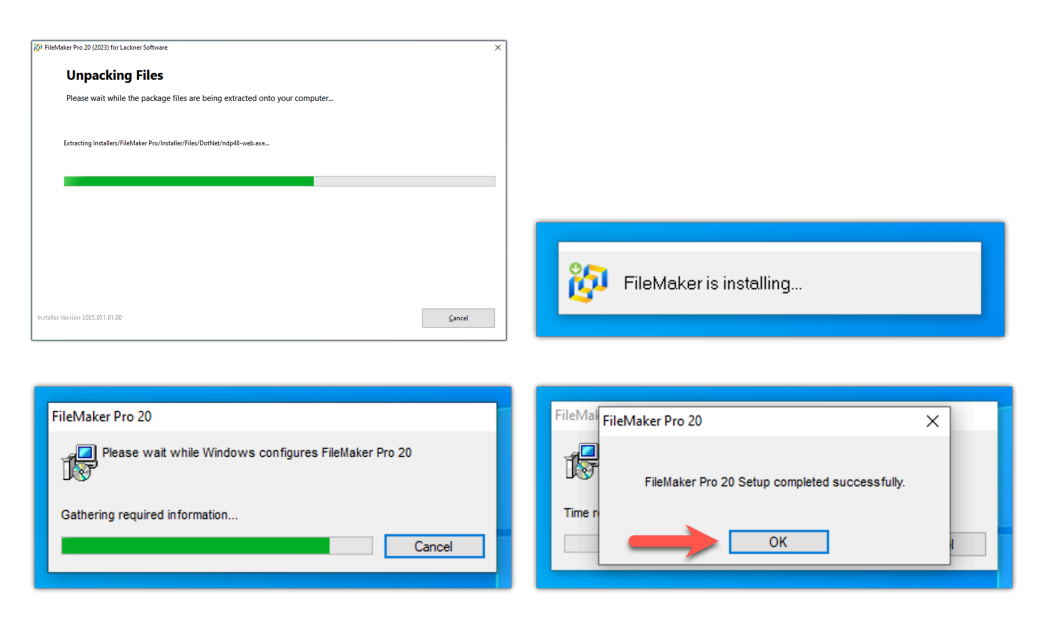

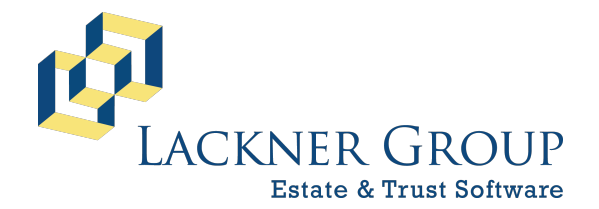

6-in-1 Estate Administration Software FileMaker Platform – Windows Server 2022 – Server Version: 21.1.1.40 | 2025-037 | Launcher v2.2.0.0 Revised 2/9/2025

f. Next, you'll see fonts installing, followed by a confirmation that configuration has taken place. Press OK to continue.

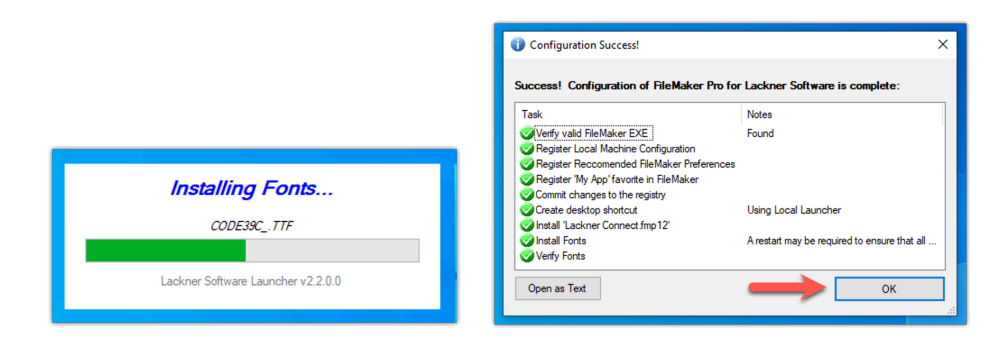

g. Next, you'll be asked if you want to restart the server. This is because of the font installation. We suggest you choose do choose Restart Later, and then press Next to continue.

| FileMaker Pro 20 (2023) for Lac | kner Software                                                         | × |
|---------------------------------|-----------------------------------------------------------------------|---|
| ← Restart Re                    | quired                                                                |   |
| A restart is require            | d due to installation of fonts. This can be done later if you prefer. |   |
|                                 |                                                                       |   |
|                                 |                                                                       |   |
|                                 |                                                                       |   |
| Would you like to re            | start NOW?                                                            |   |
|                                 |                                                                       |   |
| O Restart NOW                   |                                                                       |   |
| Restart LATER                   |                                                                       |   |
|                                 |                                                                       |   |
|                                 | Ļ                                                                     |   |
| nstaller Version 2025.031.01.00 | Next > Cancel                                                         |   |

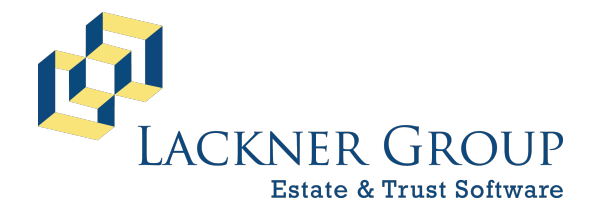

6-in-1 Estate Administration Software FileMaker Platform – Windows Server 2022 – Server Version: 21.1.1.40 | 2025-037 | Launcher v2.2.0.0 Revised 2/9/2025

h. Finally, please choose to Launch Lackner Software and Close the installer.

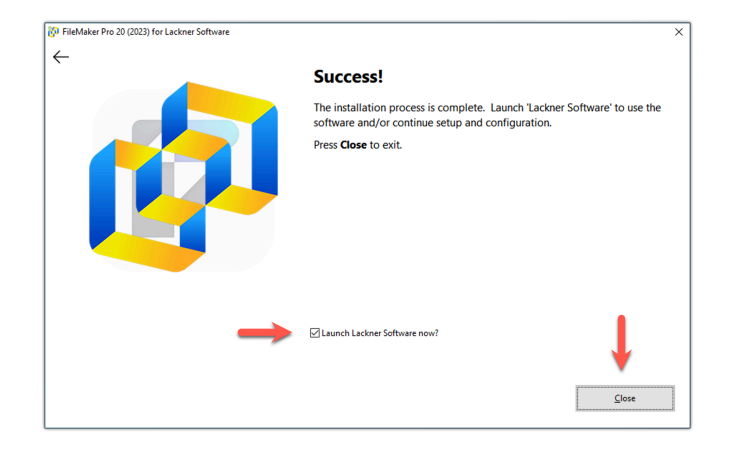

i. When the update completes, press Finish. This will launch FileMaker & Lackner Connect.

**NOTE**: When the option "Launch Lackner Software now?" is checked (as the default), Lackner Connect (and eventually 6-in-1) will be launched immediately upon closing the installer. If you wish to initiate that process later, you can UNcheck the option and press Close. The sequence described in the next step will automatically initiate the next time it is launched.

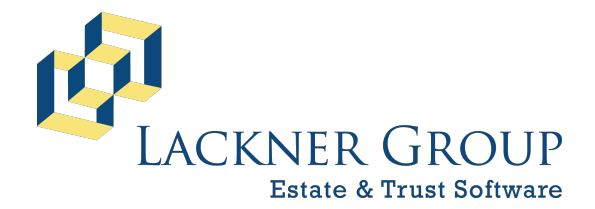

6-in-1 Estate Administration Software FileMaker Platform – Windows Server 2022 – Server Version: 21.1.1.40 | 2025-037 | Launcher v2.2.0.0 Revised 2/9/2025

# 11) Launch FileMaker and Lackner Connect to initialize the 6-in-1 update process

Finally, launch Lackner Connect (which is automatically opened when FileMaker is opened). This will start the 6-in-1 update sequence (which imports data from up to 26 files into new versions of those files). During this process, your data will be backed up and installation of the new files will run to completion. Depending on the size of your databases, this process can take from 3 to 35 minutes or more.

*NOTE: If you're continuing from the last step, Lackner Launcher will open FileMaker and Lackner Connect. You can skip the next step.* 

a. If you're picking up at this step, launch 6-in-1 by double-clicking on the Lackner Software icon on your desktop.

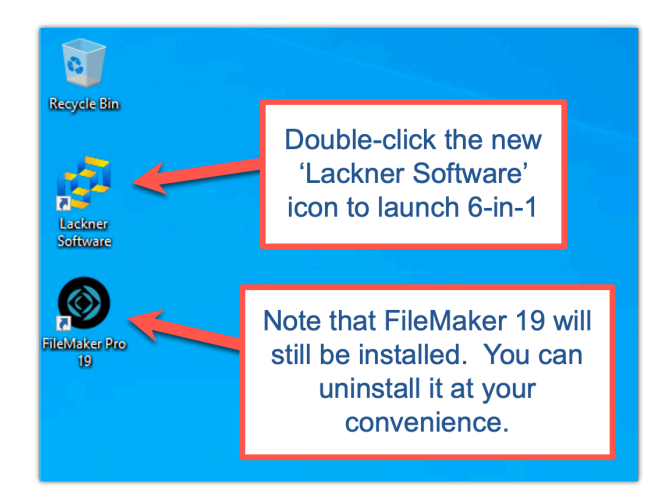

b. You'll see our progress bar.

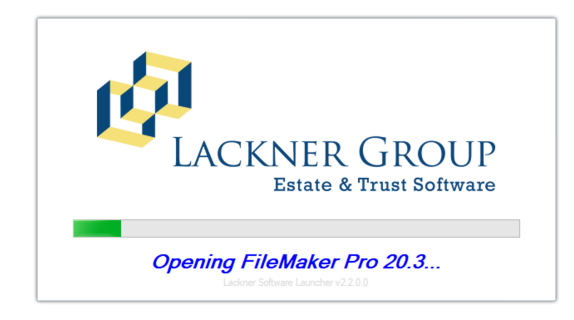

c. You may be prompted by the Windows Defender Firewall the first time FileMaker 20 is launching. If so, please choose Allow Access.

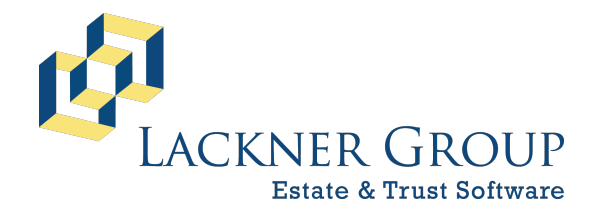

6-in-1 Estate Administration Software

FileMaker Platform – Windows Server 2022 – **Server** Version: 21.1.1.40 | 2025-037 | Launcher v2.2.0.0 Revised 2/9/2025

| 🔗 Windows Sec                                                   | 🔗 Windows Security Alert                                                                                                    |                                                                  |  |  |  |  |  |  |
|-----------------------------------------------------------------|----------------------------------------------------------------------------------------------------|------------------------------------------------------------------|--|--|--|--|--|--|
| Windows Defender Firewall has blocked some features of this app |                                                                                                    |                                                                  |  |  |  |  |  |  |
| Windows Defender                                                | Windows Defender Firewall has blocked some features of FileMaker Pro on all public and private                                           |                                                                  |  |  |  |  |  |  |
| <b>27</b>                                                       | Name:                                                                                                    | FileMaker Pro                                                    |  |  |  |  |  |  |
|                                                                 | Publisher:                                                                                                    | Claris International Inc.                                        |  |  |  |  |  |  |
|                                                                 | Pat <u>h</u> :                                                                                                    | C:\program files\filemaker\filemaker pro 20\filemaker<br>pro.exe |  |  |  |  |  |  |
| Allow FileMaker Pro                                             | to communicat                                                                                                    | e on these networks:                                             |  |  |  |  |  |  |
| Private netv                                                    | vorks, such as r                                                                                                    | ny home or work network                                          |  |  |  |  |  |  |
| Public network because the                                      | Public networks, such as those in airports and coffee shops (not recommended<br>because these networks often have little or no security) |                                                                  |  |  |  |  |  |  |
| What are the risks                                              | of allowing an a                                                                                                    | app through a firewall?                                          |  |  |  |  |  |  |
|                                                                 |                                                                                                    | Cance                                                            |  |  |  |  |  |  |

- d. Next, Lackner Connect will launch and self-update. If another version of Lackner Connect has been released since your current version of Lackner Connect was installed, it will go through a short self-update sequence.
- e. Next, 6-in-1 \*should\* auto-launch.
  - 1. If it does, move to the next step.
  - 2. If it does NOT, you should see the welcome/setup screen:

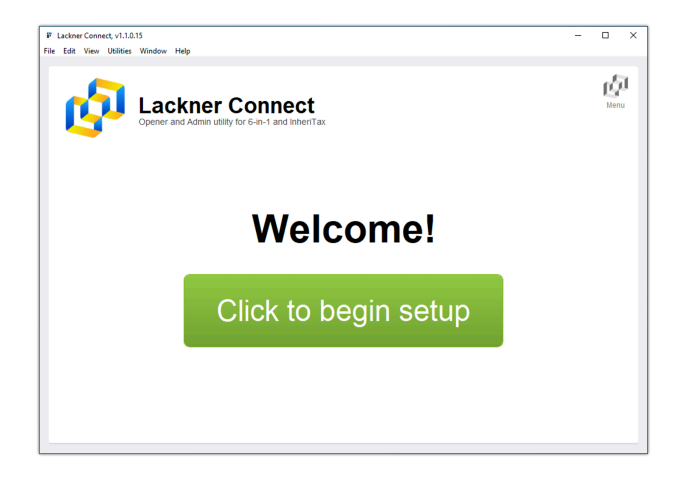

Press Click to begin setup to proceed.

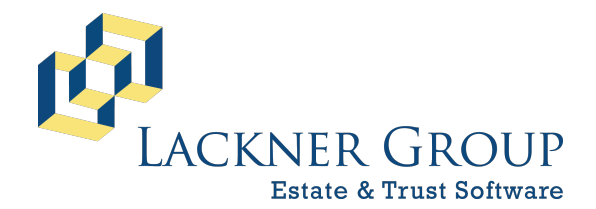

6-in-1 Estate Administration Software FileMaker Platform – Windows Server 2022 – Server Version: 21.1.1.40 | 2025-037 | Launcher v2.2.0.0 Revised 2/9/2025

3. At the first step of the setup wizard, you'll be asked to enter your Customer ID. Please do so, then press Next to continue.

| ₽ Lackner Connect, v1.1.0.15<br>File Edit View Utilities Tools Window Help                                                                                                    | - 🗆 X                                |
|----------------------------------------------------------------------------------------------------|--------------------------------------|
|                                                                                                    | لی<br>ال                             |
| Setup Wizard                                                                                                    | ~                                    |
| BIOTOLIO TONIO                                                                                                    |                                      |
| Let's get started! This wizard will help you set up your Lackner software for a use<br>computer. Please enter your Customer ID so we can lookup your available config<br>Then press 'Next' below. | er on THIS ?<br>gurations. More Info |
|                                                                                                    |                                      |
| PLEASE ENTER YOUR CUSTOMER ID:                                                                                                    |                                      |
| Customer ID:                                                                                                    |                                      |
| Enter your<br>Customer ID TEST123                                                                                                    |                                      |
|                                                                                                    |                                      |
| << Go Back                                                                                                    | Next >>                              |

4. Next, because FMS is already installed, you'll be prompted to configure the server. Choose Yes, then press Next to continue.

| E Lackner Connect, v1.1.0.15<br>File Edit View Utilities Tools | Window Help                                   |                                           | -      |   | × |
|----------------------------------------------------------------|-----------------------------------------------|-------------------------------------------|--------|---|---|
| G Home → Setup Wizard                                          | I → Customer ID → Local Server                |                                           |        | 2 | đ |
| Setup Wiz                                                      | ard                                           |                                           |        |   |   |
|                                                                |                                               |                                           |        |   |   |
| INSTRUCTIONS                                                   | ka yau haya EilaMakar Sanyar inst             | alled on this local machine. Are you look | ing to |   |   |
| configure this ser                                             | ver?                                          | alled on this local machine. Are you look | ing to |   |   |
|                                                                |                                               |                                           |        |   |   |
|                                                                |                                               |                                           |        |   |   |
|                                                                |                                               |                                           |        |   |   |
|                                                                | YES                                           | NO                                        |        |   |   |
| $\rightarrow$                                                  | Configure FileMaker<br>Server on this machine | (All other scenarios)                     |        |   |   |
|                                                                |                                               |                                           |        |   |   |
|                                                                |                                               |                                           |        |   |   |
| << Go Ba                                                       | ack                                           | Ν                                         | ext >> |   |   |
| 00 D2                                                          |                                               |                                           | ONCE   |   |   |

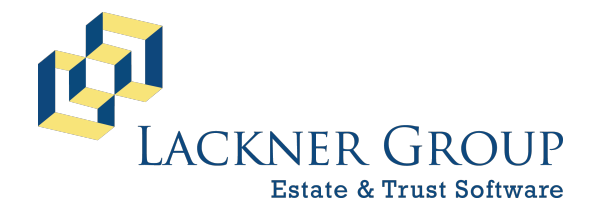

6-in-1 Estate Administration Software FileMaker Platform – Windows Server 2022 – Server Version: 21.1.1.40 | 2025-037 | Launcher v2.2.0.0 Revised 2/9/2025

5. Finally, Lackner Connect will configure your server. Press FINISH to continue to the main menu.

| Lackner Connect, v1.1.0.15<br>e Edit View Utilities Tools Window Help                                    |                              |                                                                                     | - 🗆 ×     |
|----------------------------------------------------------------------------------------------------|------------------------------|-------------------------------------------------------------------------------------|-----------|
| n Home → Setup Wizard → Customer I                                                                       | D → Configuration → Review   |                                                                                     | ជា        |
| Setup Wizard                                                                                             |                              |                                                                                     | ~         |
|                                                                                                    |                              |                                                                                     |           |
|                                                                                                    |                              |                                                                                     | 0         |
| You're almost done! Please re<br>main menu.                                                              | view the details, then press | FINISH' to finalize and return to the                                               | More Info |
|                                                                                                    |                              |                                                                                     |           |
|                                                                                                    |                              |                                                                                     |           |
| Display Name<br>A simple name to display in the database list.                                           | 6-in-1 Server Admin          |                                                                                     |           |
| Comments<br>A brief comment or description.                                                              | Hosted on localhost          |                                                                                     |           |
| Auto-Start?<br>Automatically start the this Database upon<br>launch. See more info.                      | Ves X No                     |                                                                                     |           |
| Default Database<br>Indicates the database that will be selected or<br>opened by default. See more info. | V Yes X No                   | Launch Now?<br>Open this database immediately<br>upon pressing the 'FINISH' button. | res X No  |
|                                                                                                    |                              |                                                                                     |           |
| << Go Back                                                                                               | -                            |                                                                                     | NISH      |
|                                                                                                    |                              |                                                                                     |           |

6. When you reach the main menu, click on the configured connection to continue into 6-in-1.

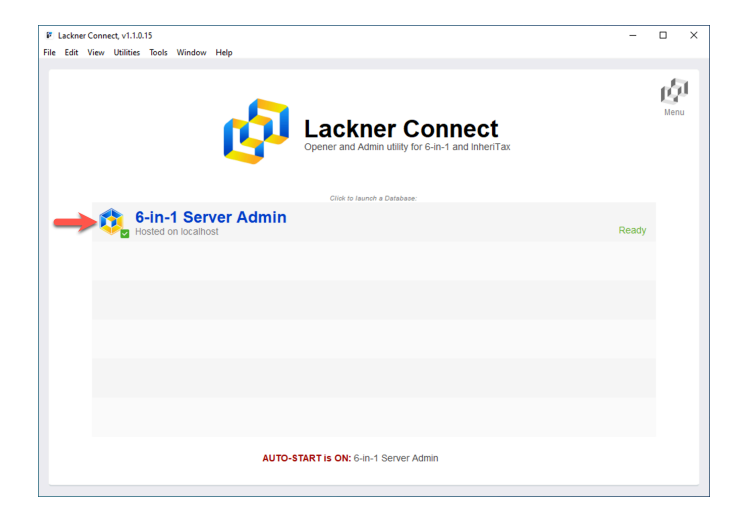

7. At this point, you're caught up with the rest of the walk-through. Proceed to the next step.

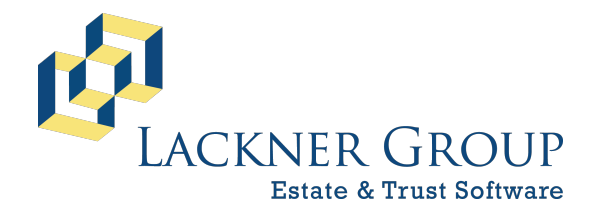

6-in-1 Estate Administration Software FileMaker Platform – Windows Server 2022 – Server Version: 21.1.1.40 | 2025-037 | Launcher v2.2.0.0 Revised 2/9/2025

f. Then, since your current 6-in-1 database needs to be updated, Lackner Connect will prompt you, asking if you'd like to update it now. Press UPDATE to continue.

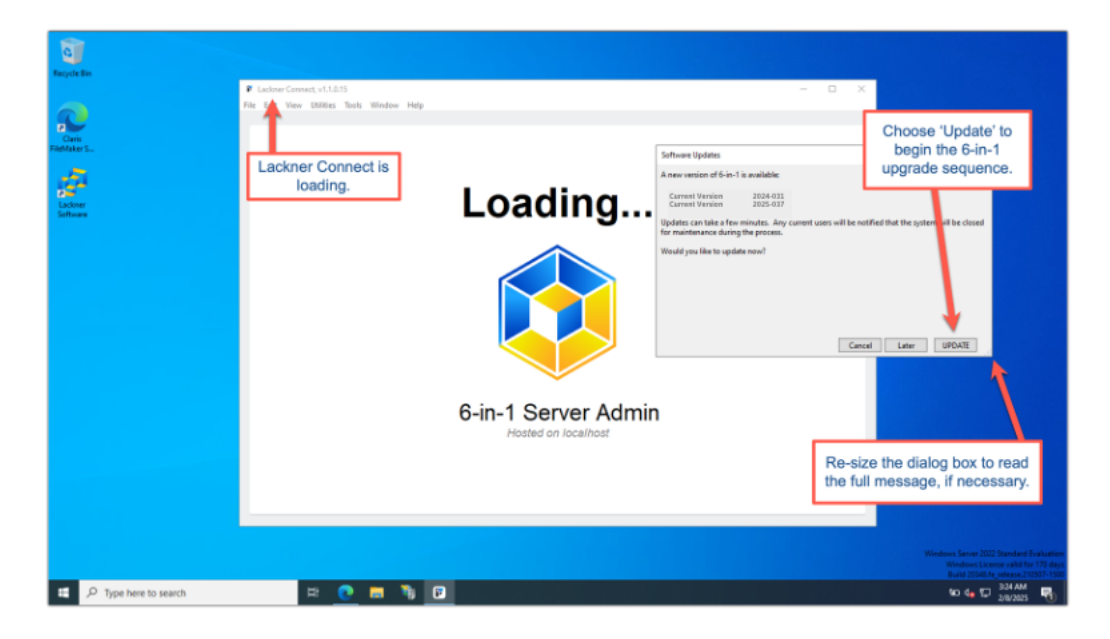

g. You'll be brought to the first step of the server upgrade wizard. Please press Next to continue.

| F Lackner Connect, v1.1.0.15<br>File Edit View Utilities Tools Window Hel | p                                                          | -  |  | × |  |  |
|---------------------------------------------------------------------------|------------------------------------------------------------|----|--|---|--|--|
| m Home → 6-in-1 Server Upgrade                                            |                                                            |    |  |   |  |  |
| Upgrade Wiza                                                              | rd                                                         |    |  | Ĩ |  |  |
|                                                                           |                                                            |    |  |   |  |  |
| INSTRUCTIONS<br>This wizard will step you th                              | rough updating your 6-in-1 database on a FileMaker Server. |    |  |   |  |  |
| Press 'Next' to continue!                                                 |                                                            |    |  |   |  |  |
|                                                                           |                                                            |    |  |   |  |  |
|                                                                           |                                                            |    |  |   |  |  |
| Database Name                                                             | 6-in-1 Server Admin                                        |    |  |   |  |  |
| Software Title                                                            | 6-in-1                                                     |    |  |   |  |  |
| Network Location                                                          | localhost                                                  |    |  |   |  |  |
| Comments                                                                  | Hosted on localhost                                        |    |  |   |  |  |
|                                                                           |                                                            |    |  |   |  |  |
|                                                                           |                                                            |    |  |   |  |  |
| << Go Back                                                                | Next                                                       | >> |  |   |  |  |

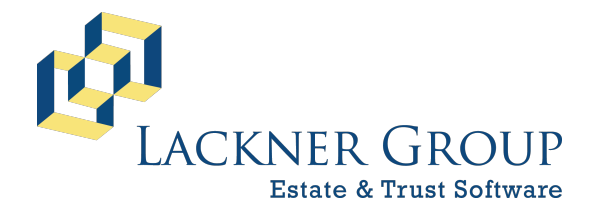

6-in-1 Estate Administration Software FileMaker Platform – Windows Server 2022 – Server Version: 21.1.1.40 | 2025-037 | Launcher v2.2.0.0 Revised 2/9/2025

h. IF there are users still connected to the server, the wizard will help you identify them so that you can communicate with them personally if you so choose. You can simply continue, however, and the wizard will send them a message and will SAFELY disconnect them after about 30 seconds.

| ₽ Lackner Connect, v1.1.0.15<br>File Edit View Utilities Tools Window Help                                                                                              | -  |   | × |
|----------------------------------------------------------------------------------------------------|----|---|---|
| M Home → 6-in-1 Server Upgrade → Close Database                                                                                                    |    | C | 5 |
| Upgrade Wizard                                                                                                    |    |   |   |
| INSTRUCTIONS                                                                                                    |    |   |   |
| This next step disconnects active users and closes the databases on the server. Please review<br>the list of connected users below, then press 'Next' to continue.      |    |   |   |
|                                                                                                    |    |   |   |
| There is 1 user currently logged into the system. If you proceed, they will be sent a brief<br>message that the system is being updated, and will then be disconnected. |    |   |   |
| ID User Name Computer Name                                                                                                    |    |   |   |
| 13 Andrew Cummings DivoMax4                                                                                                    |    |   |   |
|                                                                                                    |    |   |   |
|                                                                                                    |    |   |   |
|                                                                                                    |    |   |   |
| << Go Back                                                                                                    | >> |   |   |

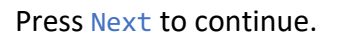

i. Once the users have disconnected, the wizard will close the 122+ database files to prepare for the update.

| Lackner Connect, v1.1.0.15                    |                                                 | - |   | × |
|-----------------------------------------------|-------------------------------------------------|---|---|---|
| File Edit View Utilities Tools Window Help    |                                                 |   |   | ~ |
| Home → 6-in-1 Server Upgrade → Close Database |                                                 |   | 0 |   |
| Upgrade Wizard                                |                                                 |   |   |   |
| Pleas                                         | e Wait                                          |   |   |   |
| Connected Users<br>1                          | $\frac{\text{Closed Files}}{0 \text{ of } 122}$ |   |   |   |
|                                               |                                                 |   |   |   |

When the files are all closed, the wizard will proceed to download the latest update package.

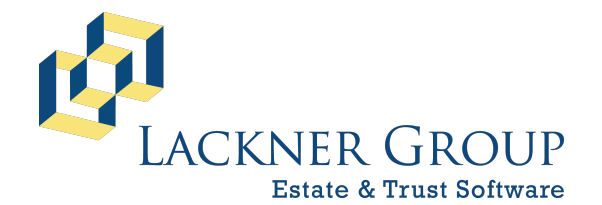

6-in-1 Estate Administration Software FileMaker Platform – Windows Server 2022 – Server Version: 21.1.1.40 | 2025-037 | Launcher v2.2.0.0 Revised 2/9/2025

| <ul> <li>Lackner Connect, v1.1.0.15</li> <li>File Edit View Utilities Tools Window Help</li> </ul> |                              | - | × |
|----------------------------------------------------------------------------------------------------|------------------------------|---|---|
|                                                                                                    | UR, Dete Kander<br>Taseterre |   |   |

When the update is downloaded and applied, the wizard will launch 6-in-1, which will begin its update sequence.

j. Next, you'll a screen that looks like the following. This process can take several minutes, so please do not touch your keyboard and do let it run. If the screen appears to freeze and you do not see changes, or the screen even looks blank, just leave it as is – it will complete in as little as 3 minutes... or up to 30-35 minutes or more, depending on the size of your databases.

| File Edit View Insert Format F                                                                                                    | Records Scripts Wir                                   | ndow Help |       |         |                            |
|----------------------------------------------------------------------------------------------------|-------------------------------------------------------|-----------|-------|---------|----------------------------|
| 1 <u>1</u> 1                                                                                                    | Upgrad                                                | ling to   | new v | ersion  | Lapsed time<br>0 min 6 sec |
| While the upprade is running:<br>1) Do "not" fouch the keyboard<br>2) Do "not" which to another<br>session<br>3) Do lignore the white screen<br>that may appear at the<br>end (for up to 10 multis)<br>4) Do wait for the screen to<br>be screen to<br>the screen to<br>th | Banks<br>BenyShar<br>Claimant<br>Macros<br>NJD<br>PAD |           |       |         | 6 of 26                    |
| NOTE: This process can<br>take several minutes!                                                                                                    |                                                       |           |       |         |                            |
|                                                                                                    |                                                       |           |       | Updated | : 2024-12-05 9:00 am       |

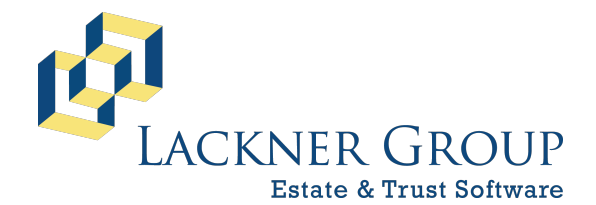

6-in-1 Estate Administration Software FileMaker Platform – Windows Server 2022 – Server Version: 21.1.1.40 | 2025-037 | Launcher v2.2.0.0 Revised 2/9/2025

k. Once the 6-in-1 update process is finished, Lackner Connect will then Open all of the database files under FileMaker Server, back ON so that 6-in-1 will then become available again to users. This can also take several minutes.

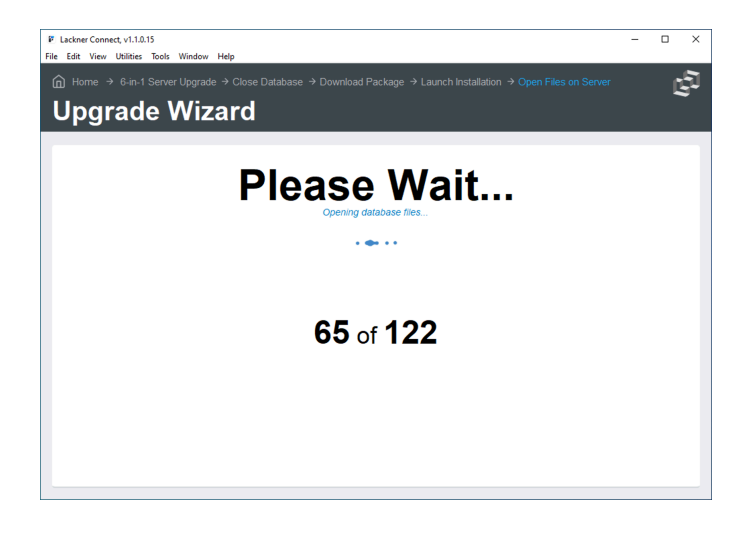

I. Finally, you'll be brought back to last page of the wizard.

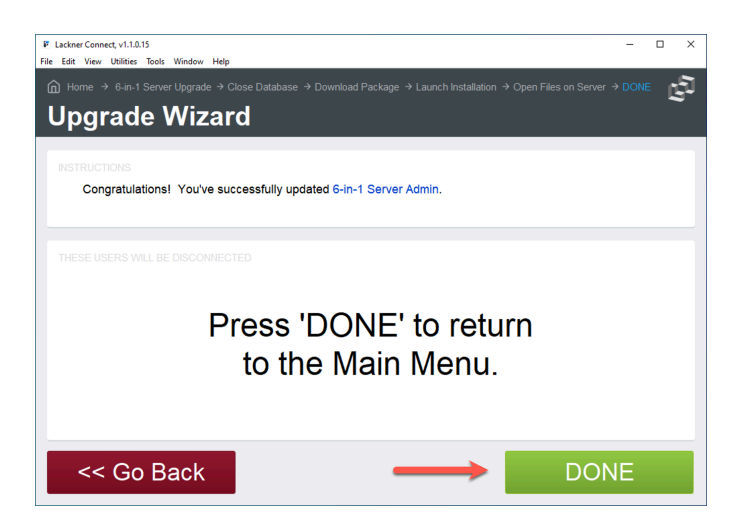

Press DONE to continue to the main menu of Lackner Connect.

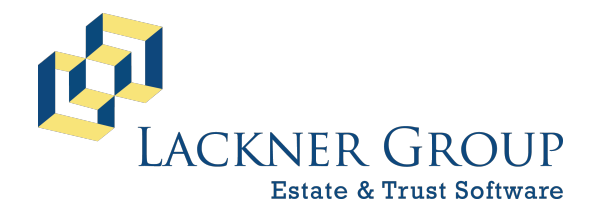

6-in-1 Estate Administration Software FileMaker Platform – Windows Server 2022 – Server Version: 21.1.1.40 | 2025-037 | Launcher v2.2.0.0 Revised 2/9/2025

#### 12) Notify 6-in-1 Users

Finally, with all the database files open, you're done! Please notify your 6-in-1 users that they may log back into the system at their convenience.

#### Congratulations... You're DONE! 🙂